KENPOS利用マニュアル

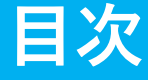

| 初回登 | 録 • | •  | • | •   | • | • | • | • | • | • | • | • | • | • | • | • | • | ۰P | 1  |
|-----|-----|----|---|-----|---|---|---|---|---|---|---|---|---|---|---|---|---|----|----|
| ログイ | ン・  | •  | • | •   | • | • | • | • | • | • | • | • | • | • | • | • | • | ۰P | 6  |
| 受診券 | 発行  | •  | • | •   | • | • | • | • | • | • | • | • | • | • | • | • | • | ۰P | 7  |
| 受診券 | の確  | 习心 | • | Éр, | 刷 | • | • | • | • | • | • | • | • | • | • | • | • | ۰P | 13 |
| 申込変 | 更・  | +  | ヤ | ン   | セ | ル | • | • | • | • | • | • | • | • | • | • | • | ۰P | 14 |

### お問合せ先

(株)イーウェル 健康サポートセンター で、0570-057091 (受付時間)9:30~17:30 (休業日)日曜・祝日・12/29~1/4

※上記番号がご利用いただけない場合は(TEL:050-3850-5750)をご利用ください。 ※個人情報保護の観点から、健康診断を受診されるご本人様以外からのお問合せは受付しておりません。

※本誌記載のナビダイヤルは一般回線に着信し、着信地までの通話料はお客様のご負担となります。

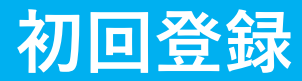

#### 初めてご利用の方は初回登録が必要です。 マイナ保険証をお手元にご用意ください。 健康保険証情報は、マイナポータルサイトから確認できます。

### URL https://www.kenpos.jp/

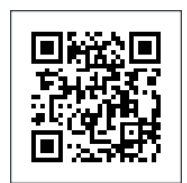

※3月17日午前10時よりご利用可能です。

【初回登録前にご確認ください】 ドメイン指定受信の設定をされている場合は「@kenpos.jp」と「@kenkobox.jp」からの メールが受信できるよう事前に設定をお願いします。

### はじめてご利用の方

初回登録ページに移動する > をクリックし、案内に沿って初回登録を行ってください。

※すでに初回登録がお済みの方は、初回登録の際に設定した ログインID・パスワードでログインしてください。 (P6へ)

#### a んなの健康応用サイト KENPOS

|                             | — ログイン / 初回登録 -                  |    |   |
|-----------------------------|----------------------------------|----|---|
| ログイン                        |                                  |    |   |
| 初回登録がお済みの方・1<br>ログインIDを入力して | ログインIDとバスワードが事前に通知されてい<br>こください。 | る方 |   |
| 例)100                       | 0-123456またはxxx@xxxx.comなど        |    |   |
|                             | 次へ                               | >  |   |
|                             | ログインIDをお忘れの方 >                   |    | ~ |
| 初回登録<br>ログインIDをお持ちでな        | い方                               | _  | 1 |
|                             | 初回登録ページに移動する                     | >  |   |

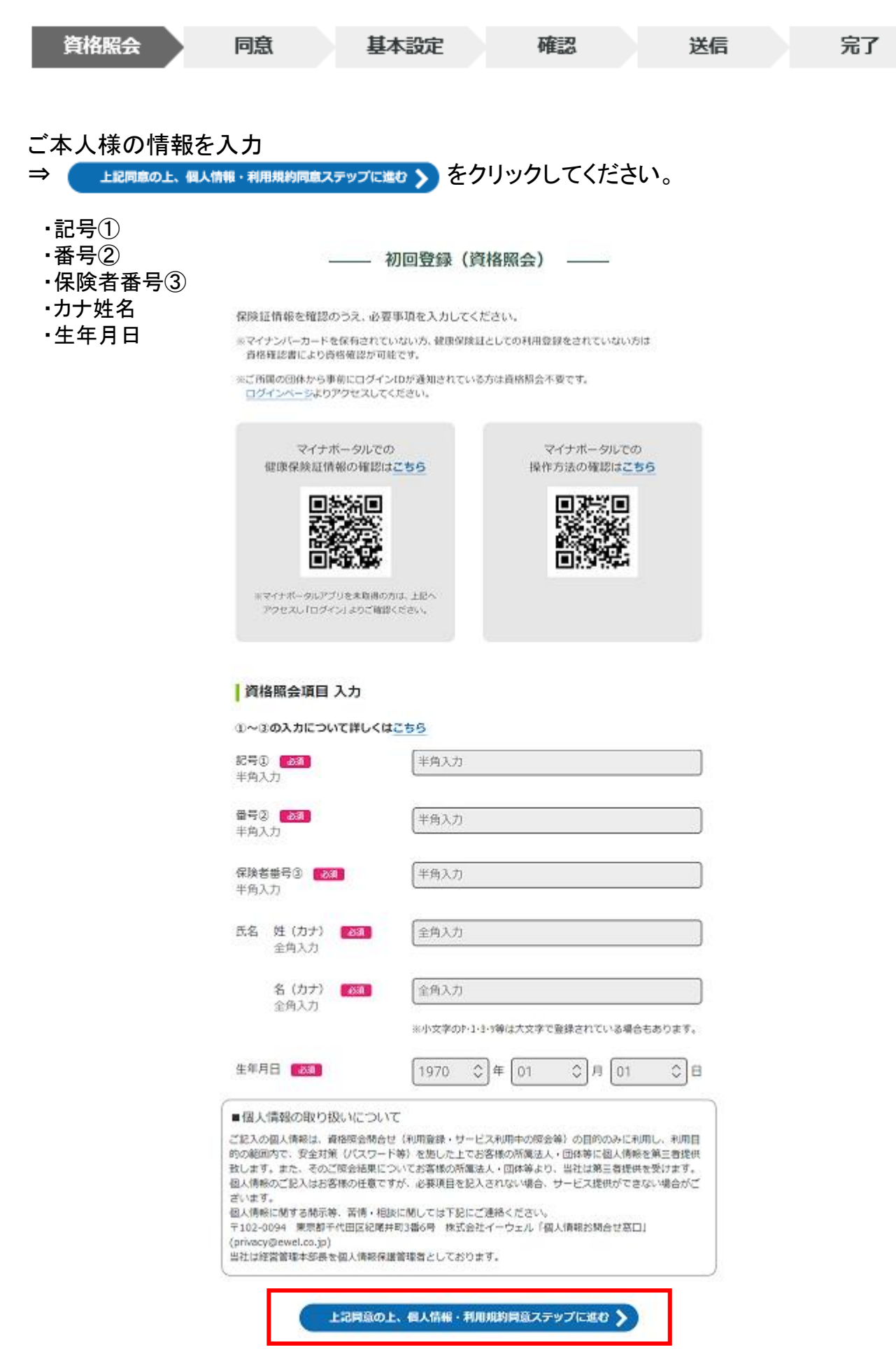

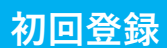

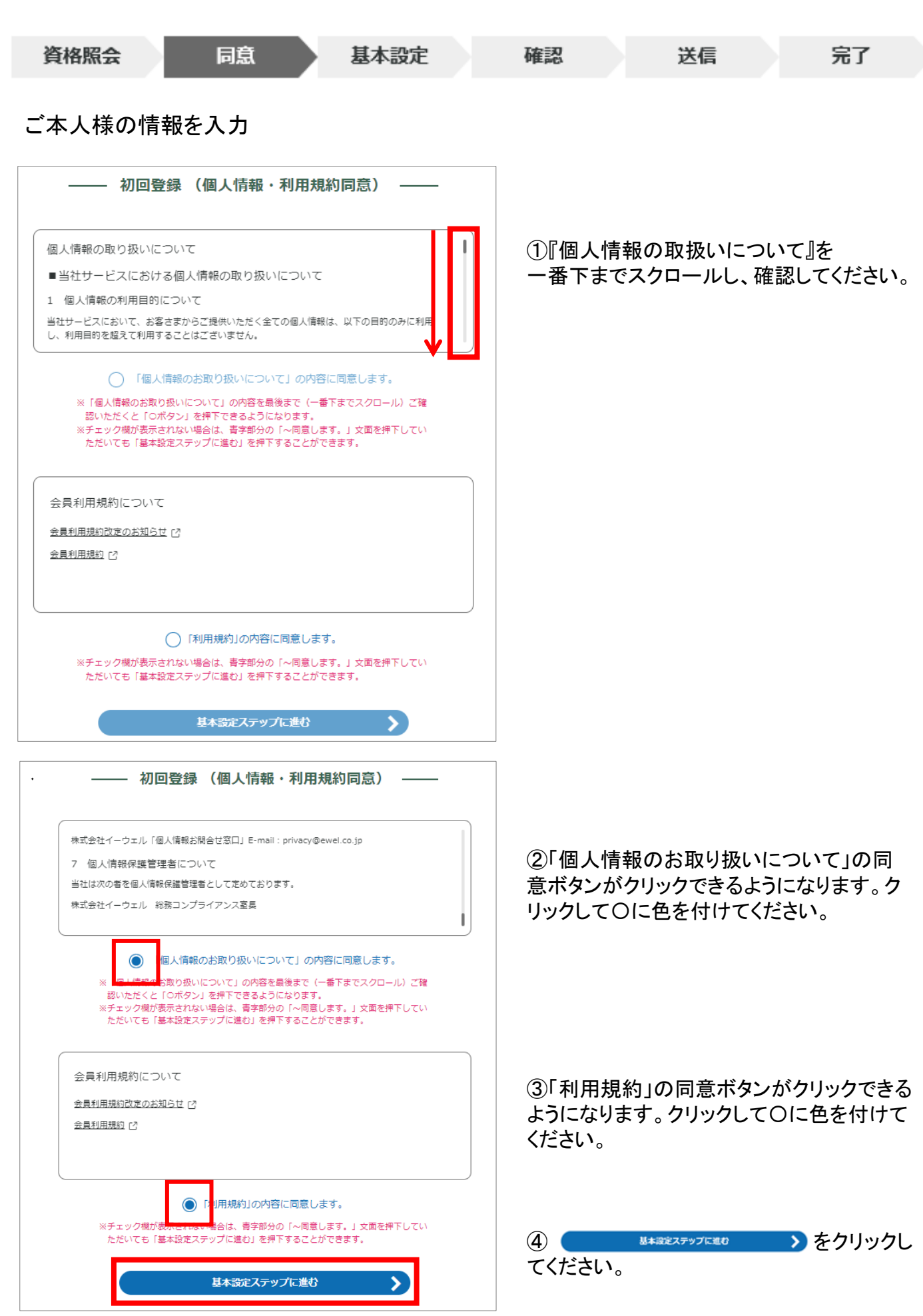

※画面はイメージです。実際のものとは若干異なる場合がございます。

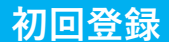

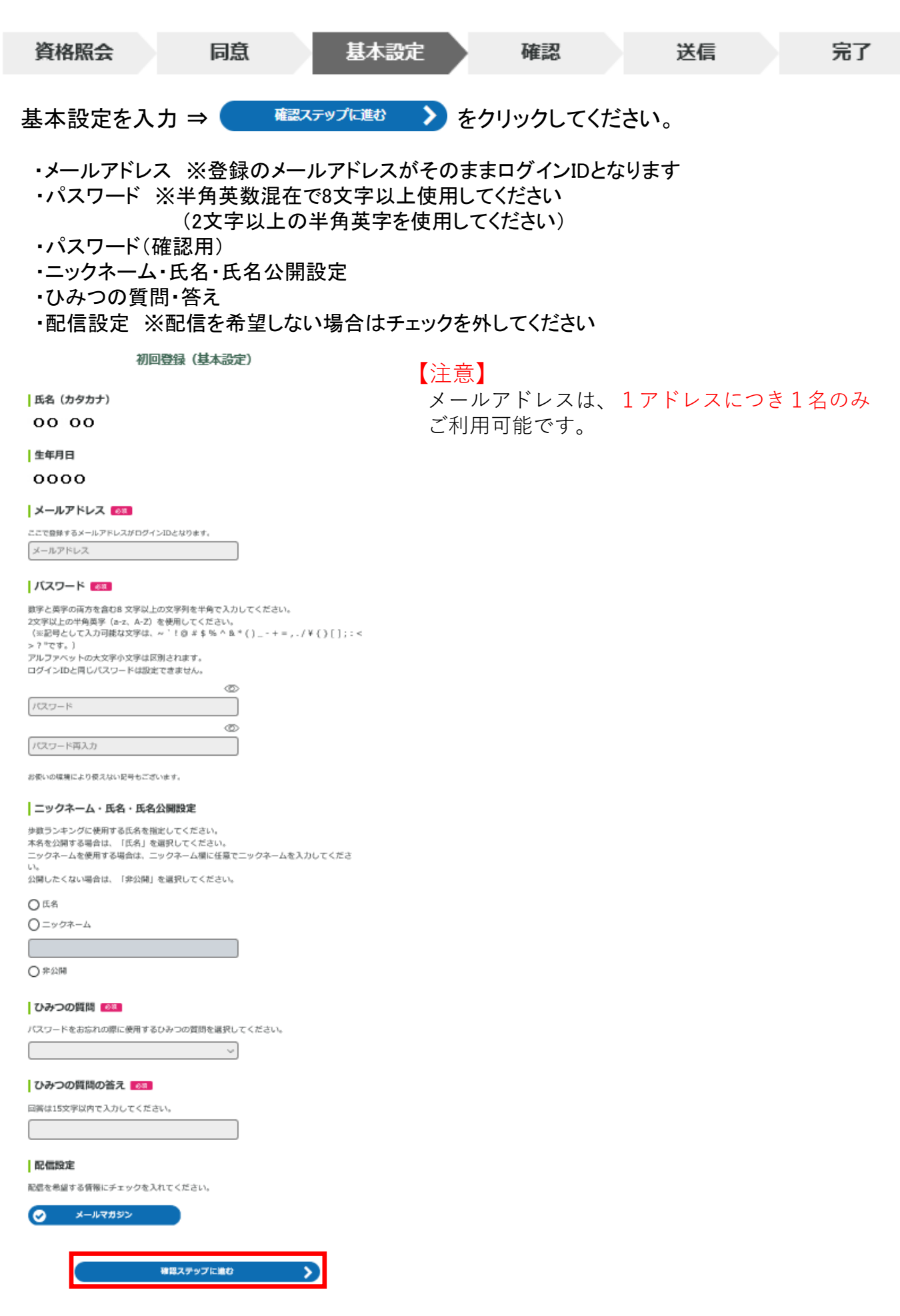

| 資格  | 照会同意                                   | 基本設定 | 確認       | 送信      | 完了        |
|-----|----------------------------------------|------|----------|---------|-----------|
| まだ、 | 登録は完了していません                            | 0    |          |         |           |
| _   | ——初回登録(内容確認) ——                        |      | 内容に間違いな  | がないことを確 | 認の上、      |
|     | 氏名 (カタカナ)                              |      | メールを送信する | > をクリッ  | っクしてください。 |
| -   | 生年月日<br>〇〇〇〇〇                          |      |          |         |           |
| _   | ログインID<br>ご登録いただいたメールアドレスガログインIDとなります。 |      |          |         |           |
| -   | abc@dene.jp<br>メールアドレス                 |      |          |         |           |
| _   | abc@de.ne.jp                           |      |          |         |           |
|     | パスワード<br>*****(セキュリティ上非表示)             |      |          |         |           |
| -   | ニックネーム・氏名・氏名公開設定<br>ニックネーム: 〇〇         |      |          |         |           |
| _   | ひみつの質問<br>初めて飼ったペットの名前は?               |      |          |         |           |
| -   | ひみつの質問の描え<br>ゴン                        |      |          |         |           |
| -   | 配倍設定<br>メールマガジン :受け取る                  |      |          |         |           |
|     | x-#£2673                               |      |          |         |           |
|     | く 基本設定ステップに戻る                          |      |          |         |           |

(株)イーウェルより、ご登録のメールアドレス宛に、初回登録完了のためのメールが届きます。 メール到着後24時間以内にメールに記載のURLへアクセスし、初回登録を完了してください。 ※24時間を過ぎると初期状態に戻ります。その場合、再度初めからご登録ください。

| 初回登録(仮登録メール送信) ——                                                                               |                                                                                                    |                                               |             |   |
|-------------------------------------------------------------------------------------------------|----------------------------------------------------------------------------------------------------|-----------------------------------------------|-------------|---|
| ▲ 東杉豊田は充了していません                                                                                 |                                                                                                    |                                               | 初回登録(基本設定)  |   |
| $\otimes$                                                                                       |                                                                                                    |                                               | 初回登録が完了しました |   |
| ご登録いただいたメールアドレスに(『KENPOS』 仮登録完了のお知らせ,メールを送信<br>しました。<br>記載されているURLを2449年20月にクリックし、登録を見了させてください。 |                                                                                                    |                                               | $\sim$      |   |
| メールが騙かない場合<br>・入力したメールアドレスが防速っていないか、ご確認ください。                                                    |                                                                                                    |                                               | パスワード入力に進む  | > |
| ・ドメイン設定で「@kenposio」が発展できるようになっているか、ご確認ください。                                                     | メール画面                                                                                                    |                                               | 1           |   |
| プラウザの閉じるボタンで<br>この画面を閉じてください                                                                    |                                                                                                    |                                               |             |   |
|                                                                                                 | N no-realv@kenoos.jp<br>税用 000 000                                                                                | 4つ 返居 45 全発に近居 → 転送 …<br>2020/04/22 (余) 15:16 |             |   |
| X                                                                                               | KENPOS へ便登録いただき派にありがとうございます。<br>本メールは仮登録メールになります。(まだ本登録されていません。)<br>本登録のため、以下 RUL をクリックして下さい。                     |                                               |             |   |
|                                                                                                 | https://www.kenpos.jp/registration/complete/e359ddd8-8392-49c9-9985-bd5ff8e                                       | 87615                                         |             |   |
|                                                                                                 | ※この手続きが完了するまでは、登録完了になりませんのでご注意下さい。<br>※上記 URLをクリックしても「登録完了」画面が開かない場合は、URLをコピーし、<br>さい。                            | ブラウザのアドレス欄に貼付けて下                              |             |   |
|                                                                                                 | ※「RENPOSとは明のことだか分からない」「豊田の葉よがない。」等の場合、どなけたのメールアドレスを入力した可能性があります。<br>エメールを被集していただければ低量券のままとなり、24時間を過ぎますとあなたの<br>す。 | とかが利用登録の際に誤ってあな<br>メールアドレス情報は別時されま            |             |   |
|                                                                                                 | ─ -<br>健康応援サイト「KENPOS」                                                                                            |                                               |             |   |
|                                                                                                 | ※本メールは、送信専用のメールアドレスから発信されており、運搬ご返信いたださ                                                                            | ましてもお苦えでさません。                                 |             |   |

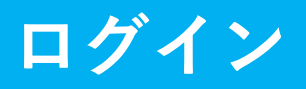

#### 設定したログインID(メールアドレス)を入力後「次へ」をクリックしてください。

|   | -                                                                                                    | — ログイン / 初回登録 -                                     |            |     |
|---|----------------------------------------------------------------------------------------------------|-----------------------------------------------------|------------|-----|
|   | ログイン                                                                                                    | ログインバリンパマワード水車前に通知されてい                              | <b>3</b> 方 |     |
|   | ログインIDを入力して                                                                                                    | ロシージョンになっている中間に通知されてい                               | 37J        |     |
|   |                                                                                                    |                                                     |            |     |
|   | 例)100                                                                                                    | 00-123456またはxxx@xxxx.comなど                          |            | 1.2 |
|   | 例)100                                                                                                    | 00-123456またはxxx@xxxx.comなど<br>次へ                    | >          |     |
|   | 例)100                                                                                                    | 00-123456またはxxx@xxxx.comなど<br>次へ<br>ログインIDをお忘れの方 》  | >          |     |
| - | <ul> <li>例) 100</li> <li>例) 100</li> <li>例) 100</li> <li>の) 100</li> <li>の) 100</li> <li>0) 100</li> <li>0) 100</li> <li>0) 100</li> <li>0) 100</li> <li>0) 100</li> <li>0) 100</li> <li>0) 100</li> <li>0) 100</li> <li>0) 100</li> <li>0) 100</li> <li>0) 100</li> <li>0) 100</li></ul> | 00-123456また(まxxx@xxxx.comなど<br>次へ<br>ログインIDをお忘れの方 > | >          | P   |

#### パスワードを入力後、「ログインする」をクリックし、ログインしてください。

みんなの健康応援サイト

| ―― パスワード入力 ――                                               |   |
|-------------------------------------------------------------|---|
| ログインID                                                      |   |
| 127-15                                                      |   |
| このサイトはreCAPTCHAで保護されています。<br>Googleのブライバシーズルシーと利用目的が適用されます。 |   |
| 〇 ログイン状態を保持する                                               |   |
| バスワードをお忘れの方 >                                               |   |
| ০৫৫০ চুব                                                    |   |
| く ログインID入力に戻る                                               | 1 |

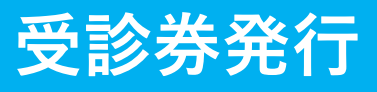

#### ♡ まだ細胞のお申込み/手続きを行っていません をクリックしてください。

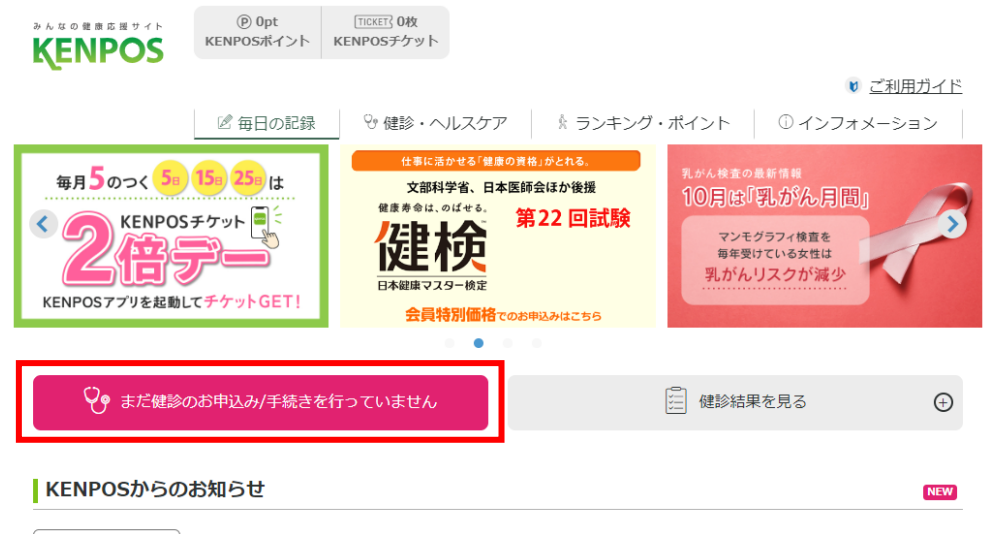

お知らせ一覧を見る >

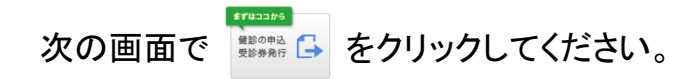

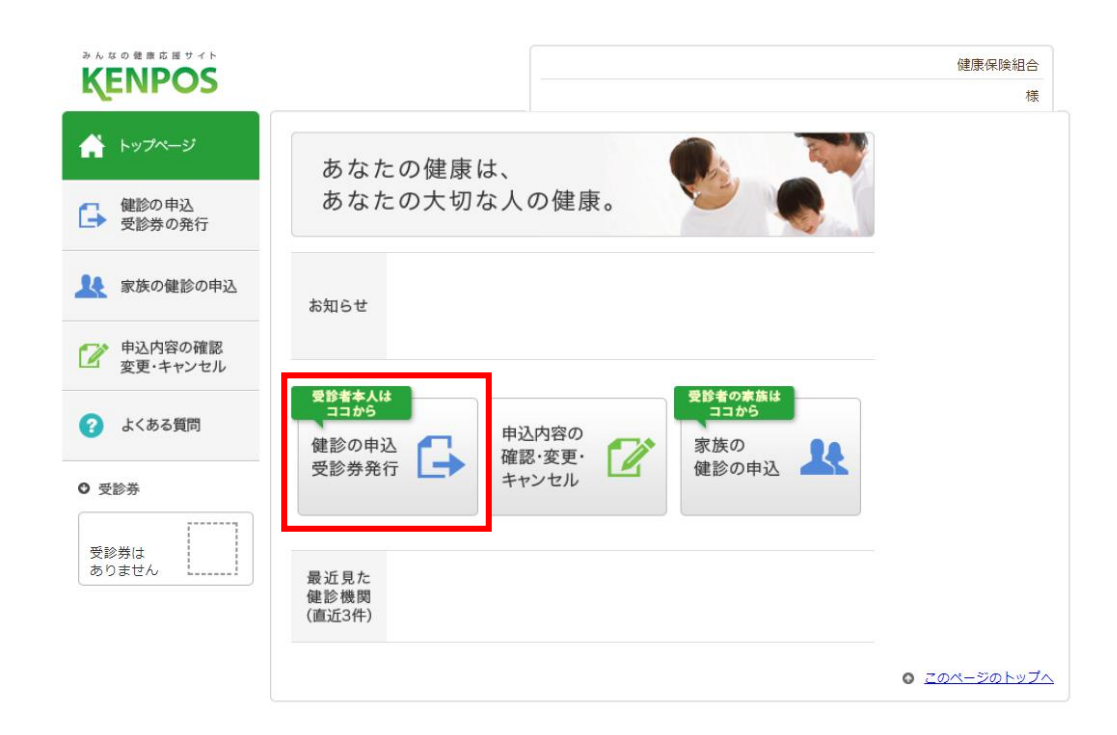

## 受診券発行

条件を入力し \*\* をクリックしてください。

- ・地域から検索する⇒「都道府県」「市区町村」を選択 ※「都道府県」を選択すると、「市区町村」が選択可能になります。
- ・健診機関名または健診機関コードから検索する⇒「健診機関名」または「健診機関コード」を入力 ※こちらから検索する場合は、「都道府県」「市区町村」は選択する必要はありません。

|                       |                                                | 健康(探失組合<br>様               |                             |
|-----------------------|------------------------------------------------|----------------------------|-----------------------------|
| ♠ トップページ              | 健診機関の検索 健診機関の選択<br>申込                          | 受診券の発行 完了                  |                             |
| ↓ 健診の申込 受診券の発行        | ご希望の条件を入力いただき、健診機関                             | を検索してください。                 |                             |
| P 申込内容の確認<br>変更・キャンセル | ● 都道府県                                         |                            |                             |
| ? よくある質問              | ◎ 健診機関名 または 健診機関コード                            |                            |                             |
| ⊙ 受診券                 | ▼ 詳しく検索する ※                                    |                            |                             |
| 受診券は<br>ありません         | 検索                                             |                            |                             |
|                       |                                                | <u>         このページのトップへ</u> |                             |
| ▼ 詳しく検索する             |                                                | ※「詳しく検索する」か                | ъ́                          |
| ■ 健診コース               | □イーウェル法定                                       | 詳細条件を選択して、                 | 検索することも可能です。                |
| (註拙」                  | □ イーウェルー般館341コース<br>□ イーウェル人間ドックAコース(日帰リペーシック) | 選択余件が多いと、<br>見つからない場合があ    | 《ヨする健診機関が<br>りますので ご注意ください。 |
| ■ オブション               |                                                |                            |                             |
| 〈詳細〕                  | ロマンモグラフィ                                       |                            |                             |
|                       |                                                |                            |                             |
|                       |                                                |                            |                             |
|                       | □ 月前73代現代車<br>□ 月部内視鏡検査への変更                    |                            |                             |
| ■ 検査を女性医師・技<br>師が対応   | <ul> <li>マンモグラフィ</li> </ul>                    |                            |                             |
|                       | □乳房工コー検査                                       |                            |                             |

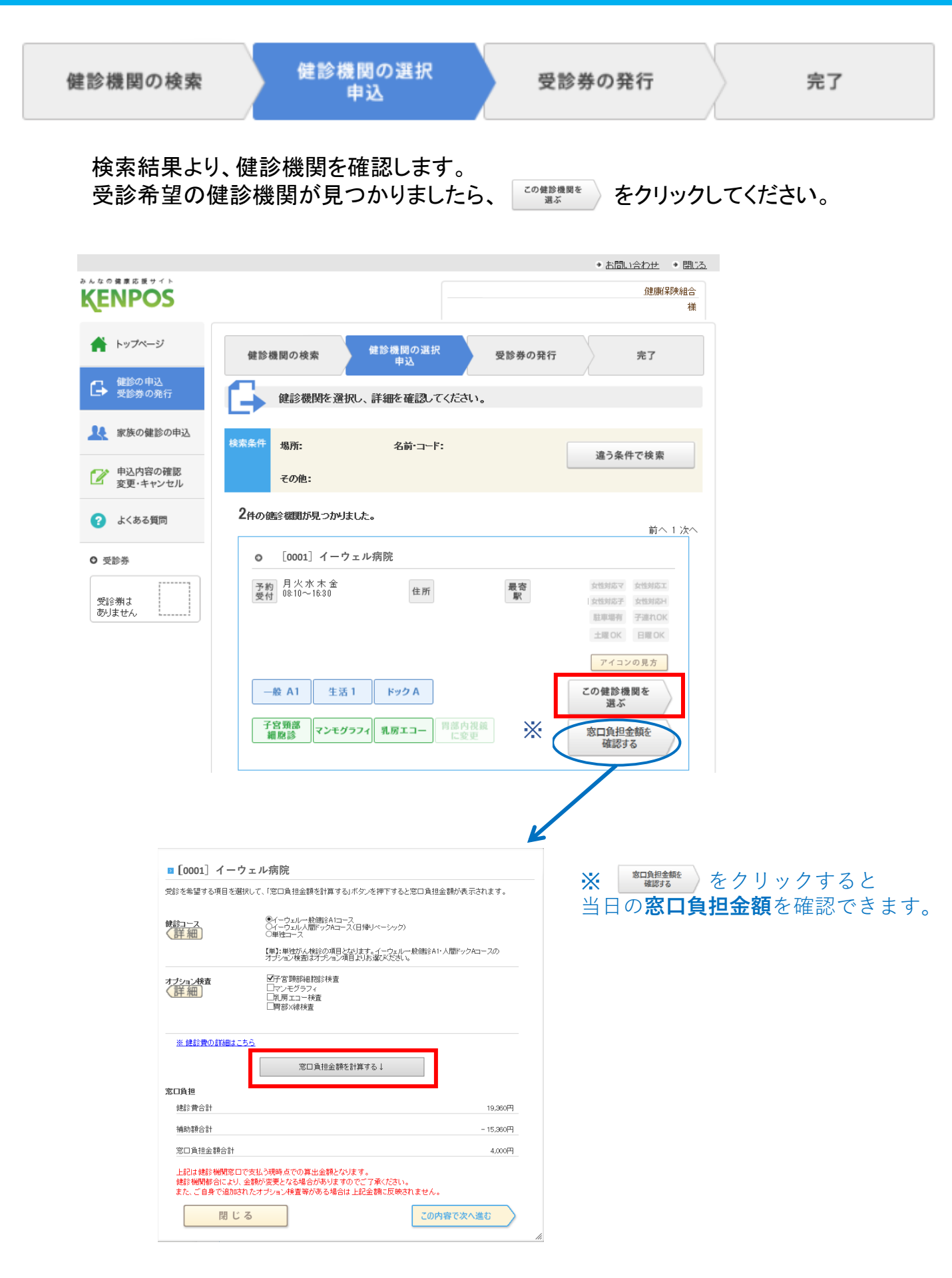

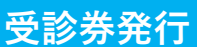

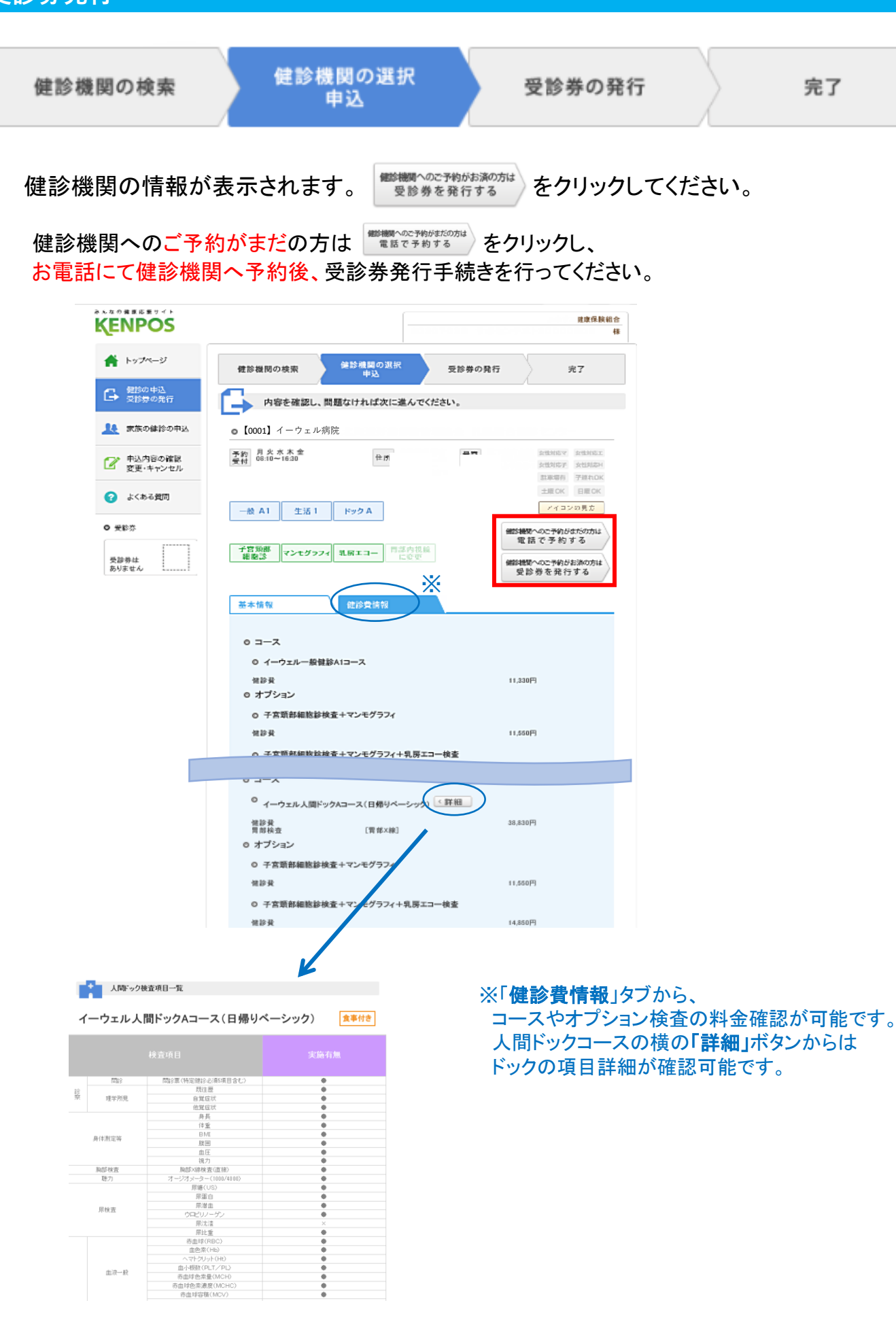

完了

受診券発行

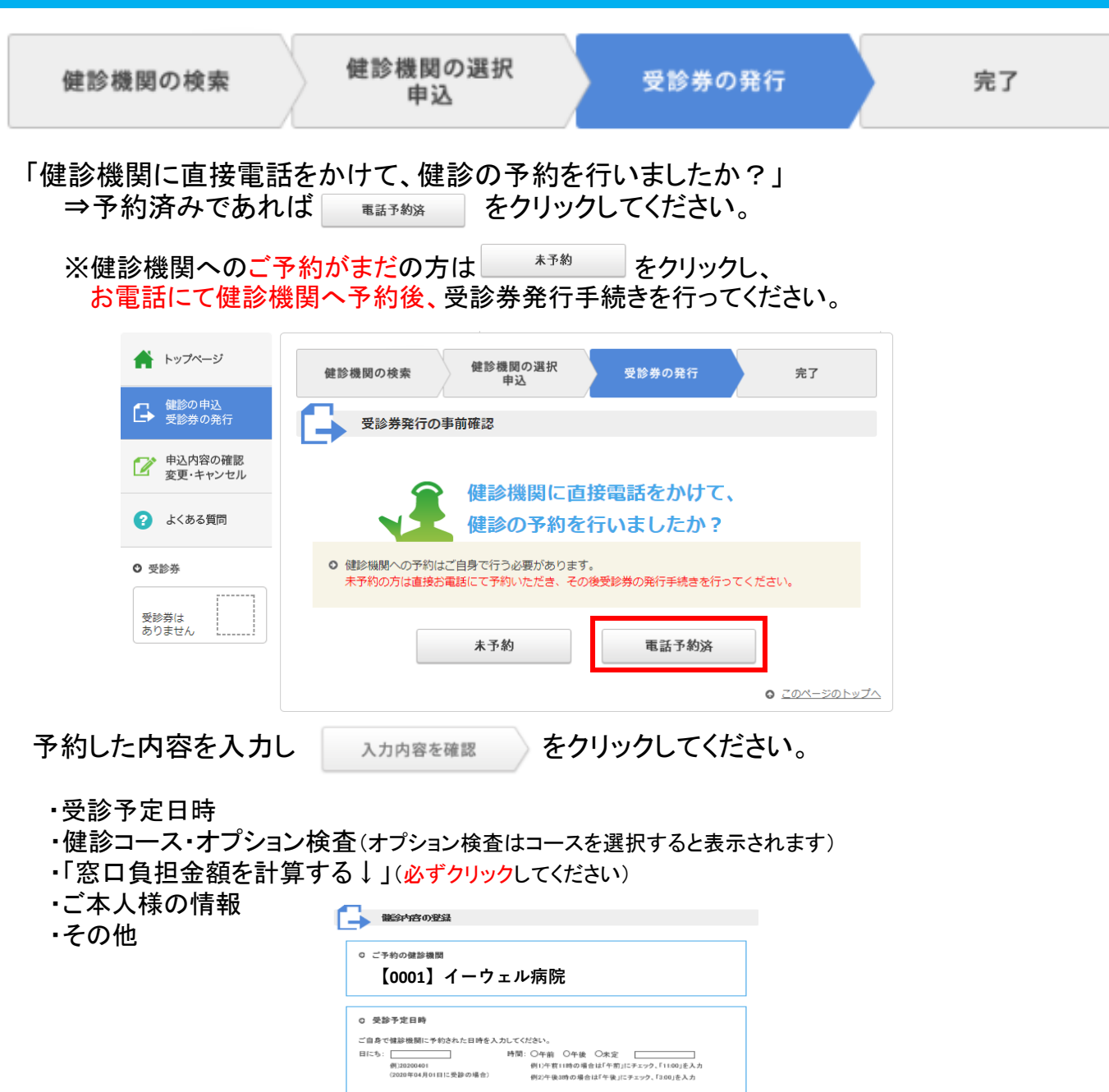

c 健診コース・オブション検査

《詳細

オブション検査 〈 詳細

窓口負担 窓口負担金額合計

※ 健診費の詳細は

 C ご本人様の情報 <sup>達字氏を</sup>
 C その他
 メールアドレス

メールアドレス(確認用)

图給情報

受診日お知らせメールを希望する。

○イーウェルー設備診A1コース ○イーウェル生活習慣病健診1コース ○イーウェル人間ドックAコース(日帰りペーシック)

窓口負担金額を計算するし

上記は健静機関窓口で支払う現時点での算出金額となります。 健静機関都合により、金額が変更となる場合がありますのでご了尽ください。 また、ご自身で追加されたオプション検索がある場合は上記金額に反映されません。

abc@de.ne.jp

abo@de.ne.ip

戻る

Olth Only?

入力内容を確認

受診券発行(入力確認)

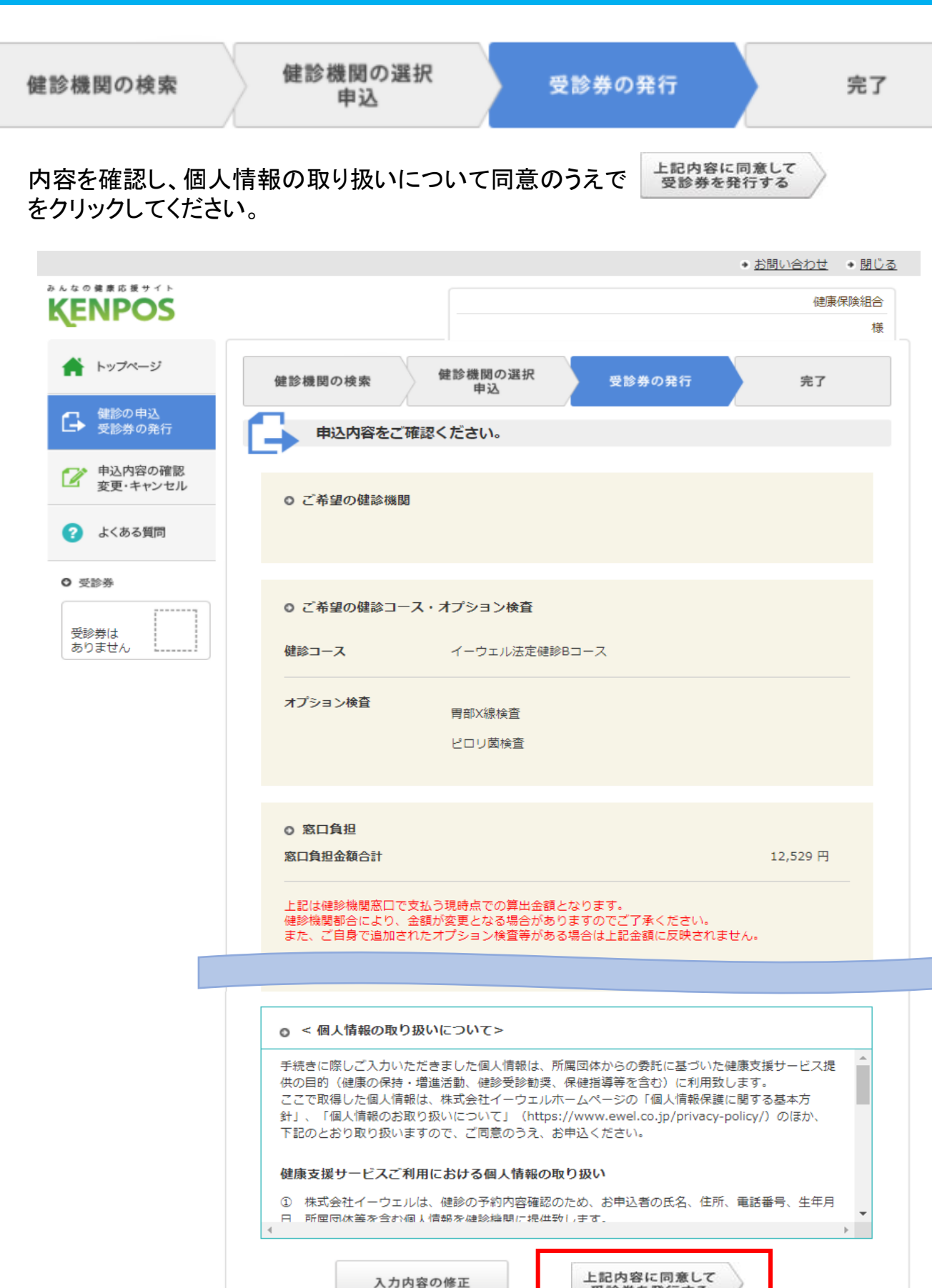

受診券を発行する

# 受診券の確認・印刷

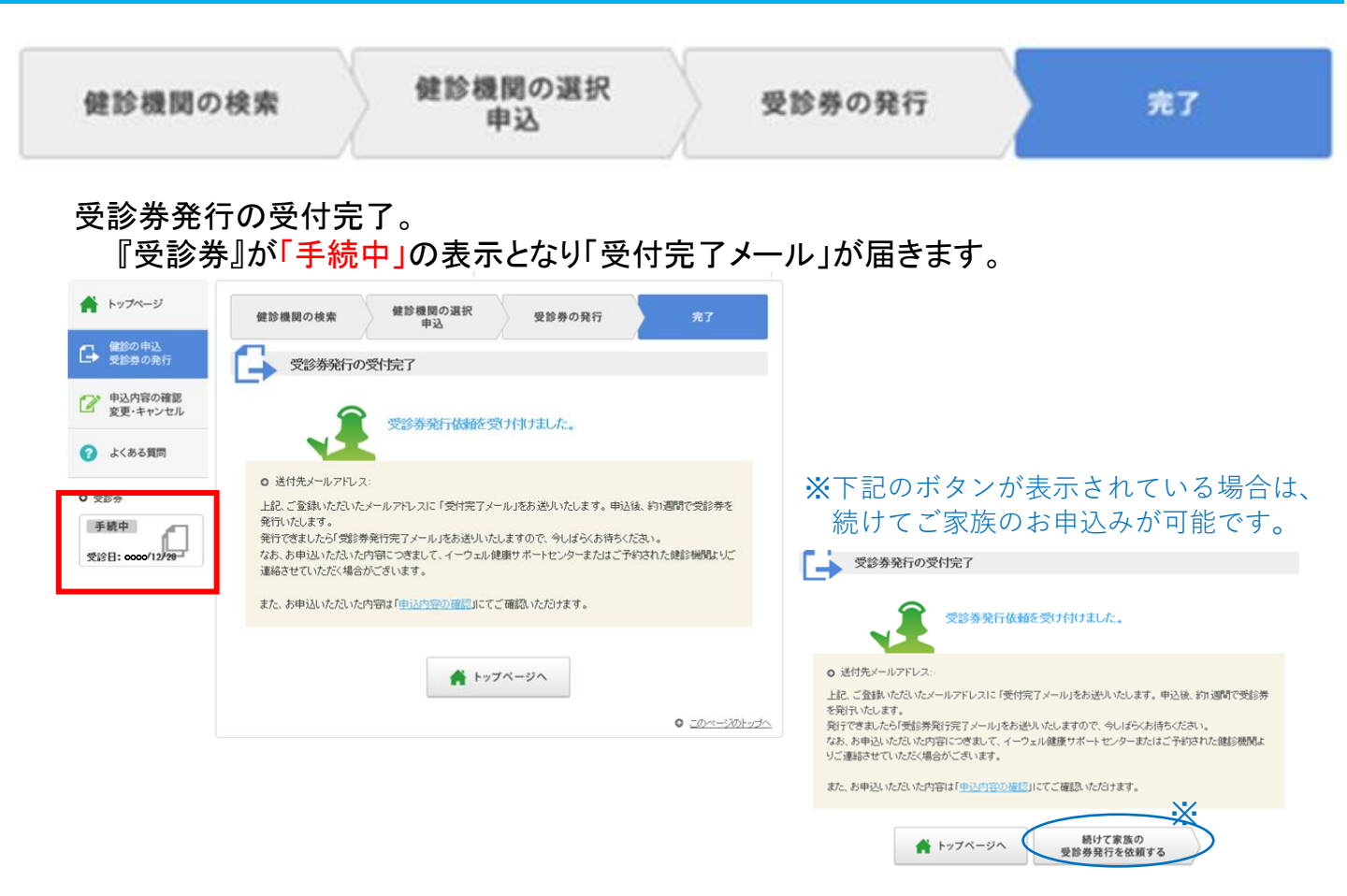

#### 受診券発行手続き完了後、一週間以内に 予約番号の記載された「受診券発行完了メール」が届きます。

| ★ トップページ                                     | あなたの健康は、                 |                                                                                                    | ●イールは経営事業のメールアドレス中小装装されています。<br>この描いただいでな装装にたいからますのできたご素ください。<br>した、メール支払業のがいたは、あませますだとインスを建築すべきセンターまでご直接ください。<br>ーーーーーーーーーーーーーーーーーーーーーーーーーーーーーーーーーーーー                                                                                                    |
|----------------------------------------------|--------------------------|----------------------------------------------------------------------------------------------------|----------------------------------------------------------------------------------------------------|
| G 健診の申込<br>受診券の発行                            | あなたの大切な人の健康。             | なたくはまままで、<br>かれったアラボ<br>トルスケアラボ<br>Mutacontab                                                                                                    | 和回ご (開め) になる ました 単原 声的 (か 多 単度 か)<br>一向 ( ) い し お し の や ご 書前 い ん し オ マ<br>● 予約 音楽                                                                                                    |
| ○ 申込内容の確認<br>変更・キャンセル                        | o<br>お知らせ O              | ヘルスク <u>アラボ</u><br>(実更・4・ンビルの場合)<br>#18#8年、安正・小公は400年点)<br>#18#8年、安正・小公は400年の11月1日<br>#18#8年には19#19月17日(1015)                                                                                                    |                                                                                                    |
| <ul><li>  よくある質問  </li><li>  受診券  </li></ul> | <b>まずはココから</b><br>申込内容の  |                                                                                                    | <ul> <li>死だの時</li> <li>(F10.0)</li> <li>(F10.0)</li>     &lt;</ul> |
| 印刷过二加5<br>印刷过二加5<br>受診日:0000/12/20           | 健診の申込<br>支診労先行<br>キャンセル  | 7184         8946.6           NR346         544.0.28                                                                                                    | はノーム目的ななたり用意味は、1日からでの加上ま様といいます。<br>れた、これでないた用意味は、1日からでの加上ま様といいます。<br>れた、これでないたけでかっく小麦芽がなんな目的なたまでありません。)<br>その<br>での<br>での<br>目前<br>での<br>目前<br>での<br>日本でのため、日本でのため、日本                                                                                                    |
|                                              | 最近見た<br>健診機関<br>(直近3件) ○ | 日本部本の名目     日本部本の名目     日本部本のよう     イークロム人創作がないういの目的     日本部本のよう     日本部本のよう     日本部本の名目     日本部本の名目     日本     日本     日                                                                                                    | なか、ご願意にない早時内容が表示しくなく、シネックにありた意思。<br>■単単時が見て、キシンでは、簡単行ったことで知道に広びくいくしただき。<br>FMAの目的で聞き、実見、キャンでは、創業で増加けってください。<br>お/ー ので見見ません。そしては見えません<br>こで時代のないごがいましたらで記者でお話合せください。                                                                                                    |
|                                              |                          | 2-2%<br>#268254<br>#2682548<br>#2682548<br>#2682 | 第三条目な(                                                                                                    |
|                                              |                          |                                                                                                    |                                                                                                    |
| 【パソコンの                                       | の場合】                     |                                                                                                    | 【スマートフォンの場合】                                                                                                    |
| 受診券欄7                                        | からダウンロード出来               | そるようになります。                                                                                                    | 「受診券発行完了メール」に                                                                                                    |
| 受診券の                                         | 内容を確認して印刷                | してください。                                                                                                    | 記載の予約畨号を                                                                                                    |
| ※受診券                                         | が印刷できない場合は、              | 受診券に記載の                                                                                                    | 健診機関窓口でお伝えください。                                                                                                    |
| 予約番                                          | 号を健診機関窓口でお伝              | えください。                                                                                                    |                                                                                                    |

「イーウェルより」受診泰発行完了のお知らせ

※画面はイメージです。実際のものとは若干異なる場合がございます。

# 申込変更・キャンセル

※事前に健診機関へ変更またはキャンセルのご連絡を行ってください。 (健診機関変更の場合は、KENPOSのお申込を一旦キャンセルの後、再度予約・お申込みください。)

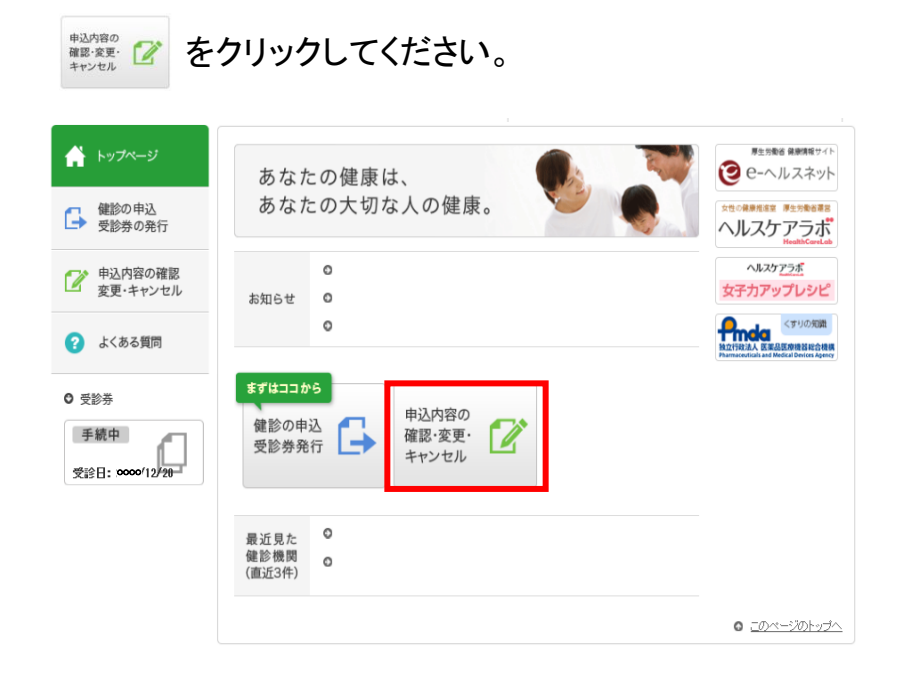

#### <sup>変更</sup>または <sup>キャンセル</sup>をクリックし、手続きをすすめてください。

| <ul> <li>▶ッフページ</li> <li>健診の申込</li> <li>受診券の発行</li> </ul>                                                                                                    | ● 受踪者:                                                                                                    |                                           |                                    |                                                         |
|----------------------------------------------------------------------------------------------------|----------------------------------------------------------------------------------------------------|-------------------------------------------|------------------------------------|---------------------------------------------------------|
| 2 申込内容の確認<br>変更・キャンセル                                                                                                    | <ul> <li>○ 受診日時: 0000年12月20日</li> <li>○ 健診機関: イーウェル病院</li> </ul>                                                                         | (日)未定                                     | 日 受診券目 日本の確認                       | 2 周 変 更                                                 |
| 😯 よくある質問                                                                                                    |                                                                                                    |                                           | キャンセル                              | 2 L                                                     |
| 手続中<br>交診日: 0000 /12/20                                                                                                    |                                                                                                    |                                           |                                    | <ul> <li><u>-30x-301-934</u></li> </ul>                 |
| Image: biothyle         Image: biothyle         Image: biot | W#湖<br>動物機関に直接電話をかけて、<br>足動のキャンセルを行いましたか?<br>にないたが、40%間中のトットには特徴するで広め、<br>時キャンセルは実気が分析的なって広め、<br>本設め 電気がある。<br>本記録意次<br>・ 2 0 00-000-000 |                                           | 文法中研究実の単研細想     (                  | Nけて、<br>こしたか?<br>M#SH1+CCERN、<br>for CCERN、<br>8歳<br>8歳 |
| 「 <u>キャンセル」</u><br>・健診機関を<br>・変更後の病<br>決まってい <sup>2</sup>                                                                                                    | を選ぶ場合<br>変更したい<br>院・受診日が<br>ない                                                                                                    | 「 <mark>変更</mark> 」<br>・同じ優<br>コース<br>が変見 | を選ぶ場合<br>む機関で受診<br>・オプション等<br>夏になる | 日時や                                                     |